## Passos per obtenir l'idCAT Certificat

## PAS 1 | Sol·licitud del Certificat

- Registreu-vos des de la pàgina web idCAT. (Omplir el formulari de sol·licitud). Α.
- B. Cal dirigir-se a gualsevol entitat de registre idCAT per validar les dades. Haureu de portar l'original i la fotocòpia del document d'identitat que heu utilitzat en la sol·licitud. Recordeu que cal demanar cita prèvia.

## PAS 2 | Validació de la identitat

Cercar les entitats de Registre idCAT, ubicades a diverses administracions públiques, encarregades de comprovar la veracitat de les dades introduïdes a la sol·licitud del certificat. Recomanem contactar amb l'Entitat de Registre idCAT abans d'anar a sol·licitar cita prèvia (la cità és pot sol·licitar trucant al 010)

## PAS 3 | Obtenció del certificat i instal·lació a l'ordinador

- Descarregar al vostre ordinador el fitxer que conté Α. l'idCAT Certificat. Cal tenir present:
  - Necessitareu el full de sol·licitud que us donaran a l'Entitat de registre idCAT on apareix el codi de descàrrega del certificat.
  - Anotar el codi personal que haurem d'inventar nosaltres
  - L'idCAT Certificat només es pot descarregar un ٠ cop. Posteriorment es pot exportar, si cal.

- És important que no tanqueu la pàgina durant el procés ni feu enrere. Tingueu paciència durant el procés o haureu de tornar a sol·licitar l'idCAT Certificat!
- B. Instal·lar l'idCAT Certificat un cop descarregat l'heu d'instal·lar en el navegador i ja podeu començar a fer-lo servir.

La validesa del certificat de persona jurídica és de 4 anys.

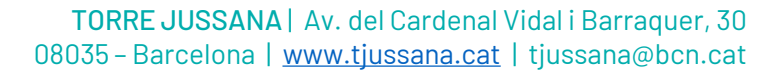

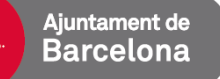

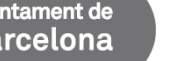

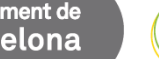

ESPERI

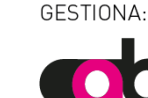

onsell d'associacions